## ACESSO AO SIGEPE SERVIDOR

1. O servidor acessa o Portal de Serviços do Servidor no link <u>https://servicosdoservidor.planejamento.gov.br</u>, por meio dos navegadores Internet Explorer ou Mozilla Firefox, e clica no ícone SIGEPE Servidor;

| VERNO FEDERAL |                   |                 |                      |                                                                                                    | Acesso Seguro           |
|---------------|-------------------|-----------------|----------------------|----------------------------------------------------------------------------------------------------|-------------------------|
|               |                   |                 | Serviços do Servidor | Gestao de Pessoas                                                                                                    | Apresentação   Alo SEGE |
| SUNTOS        | SERVIÇOS          |                 |                      |                                                                                                    |                         |
| presentação   |                   |                 |                      |                                                                                                    |                         |
| ormes         |                   |                 | Ĩ                    |                                                                                                    |                         |
| SEGEP         | 4777 1 28         | _               |                      | 14                                                                                                    |                         |
| nks Uteis     | SIGEPE Servidor   | Autenticação de | Último Contrachegue  | Dados Cadastrais                                                                                                    | Férias                  |
|               |                   | Documentos      |                      |                                                                                                    |                         |
|               | \$                |                 | -                    |                                                                                                    |                         |
|               |                   |                 | <b>a</b>             | fi and the second second secon |                         |
|               | Dados Financeiros | Consignações    | Saúde do Servidor    | Manuais                                                                                                    | Declarações             |
|               |                   |                 |                      |                                                                                                    |                         |
|               | INFORMES          |                 |                      |                                                                                                    |                         |
|               |                   |                 |                      |                                                                                                    |                         |

2. Na página seguinte, na lateral direita, o servidor clica em "<sup>©</sup> Sou Servidor ou Pensionista e li as Instruções de Acesso", insere seu CPF e senha nos campos solicitados e clica em acessar;

| BRASIL                                                                                                    | Acesso à informação                                                                                                    | 🔸 pular para                                                                                                    | Particip<br>a o conteúdo                                                                      | e Serviços<br>A fonte normal                                                                    | Legislação                                   | Canais             |
|----------------------------------------------------------------------------------------------------|----------------------------------------------------------------------------------------------------|----------------------------------------------------------------------------------------------------|-----------------------------------------------------------------------------------------------|-------------------------------------------------------------------------------------------------|----------------------------------------------|--------------------|
| Prezado(a) Servic<br>Seja bem vindo au<br>A Secretaria de G<br>Pessoas do Gove<br>pelo Siape, Siape<br>processos de tral     | lor(a),<br>o SIGEPE,<br>estão Pública do Ministério do Planejamento apresenta<br>mo Federal – SIGEPE. Ele substituirá gradativamente as<br>-CAD, SIAPENet/Gestor e Extrator, trazendo uma série de<br>alho de gestão de pessoas.<br>ISTRUCÕES DE ACESSO | o Sistema de Gestão de<br>funcionalidades suportadas<br>inovações e melhorias nos                                                                                                    | HAR A                                                                                         | SISTEMA                                                                                         | de gestão di<br><b>IGEF</b>                  | e pessoas<br>D E   |
| SERVIDOR(A)<br>Se você já uti<br>senha, agora<br>SIAPENet/Ser<br>PENSIONISTA<br>Se você utiliz<br>agora passa<br>SIAPENet/Pe | ilizava o SIAPENet/Servidor e acessava por meio de Ide<br>passa a acessar o SIGEPE apenas com CPF e a r<br>rvidor.<br>a o SIAPENet/Pensionista e acessava por meio de l<br>a acessar o SIGEPE apenas com o CPF e a m<br>nsionista.                      | ntificação<br>nesma seumo ana seumo ana seumo<br>Matricula, usuário e seumo ana seumo ana seumo ana seumo ana seumo ana seumo ana seumo ana seumo ana seumo ana s | Acesso ao SIC<br>Selecione un<br>O Sou Servia<br>O Sou Gesto<br>CPF<br>Senha<br>Precisa de Aj | EPE<br>ha das opções:<br>dor ou Pensionista e<br>or de Pessoas e li as<br>e<br>uda?             | e li as Instruções de<br>Instruções de<br>Ac | essar              |
| GESTOR(A) DE<br>Se você já ul<br>SIAPENet/Órg<br>código PIN.                                                                 | PESSOAS<br>ilizava o SIAPENet/Órgão, o acesso não muda. A senl<br>jão. Se já possui certificado digital, clique no botão "Cer                                                                                                    | na é a mesma utilizada no<br>tificado Digital" e informe o                                                                                                    | LOGIN COM C<br>Se já possui<br>clique no bot<br>Digital" e info<br>2 Orientaçõ                | ERTIFICADO DIGITAL<br>certificado digital,<br>ão "Certificado<br>rme o código PIN.<br>es Gerais | Cer                                          | tificado<br>ital @ |

3. Após efetuar o login no sistema, o servidor será redirecionado para a sua área de trabalho, em que poderá ter acesso às opções de último contracheque, dados cadastrais, férias, dados financeiros, consignações, saúde do servidor, manuais, declarações e previdência complementar.

| istério do Planejamer | nto, Orçamento e Gestão              |                   | 🔸 pular para o d | conteúdo 🛛 A fonte norma     | AT LAT | G contraste |
|-----------------------|--------------------------------------|-------------------|------------------|------------------------------|--------|-------------|
| HANNER SEGEP          |                                      |                   |                  | Olá<br>Últi.<br>Meu Cadastro |        | Sair        |
| Você está e           | sm: Portal de Serviços do Servidor / | Área de Trabalho  |                  |                              | _      |             |
|                       | Area de Trabalho                     | ¥.a.              | 22               | \$                           |        |             |
|                       | Último Contracheque                  | Dados Cadastrais  | Férias           | Dados Financ                 | eiros  |             |
|                       | Consignações                         | Saúde do Servidor | Manuais          | Declaraçõ                    | es     |             |
|                       | RPC                                  |                   |                  |                              |        |             |
|                       | Previdência<br>Complementar          |                   |                  |                              |        |             |
|                       |                                      |                   |                  |                              |        |             |
|                       |                                      |                   |                  |                              |        |             |

## **RECUPERAR SENHA**

- 1. Siga as instruções do item 1 do tópico anterior;
- Na página seguinte, na lateral direita, o servidor clica em "<sup>®</sup> Sou Servidor ou Pensionista e li as Instruções de Acesso" e, em seguida, em "<u>Precisa de</u> <u>Ajuda?</u>"

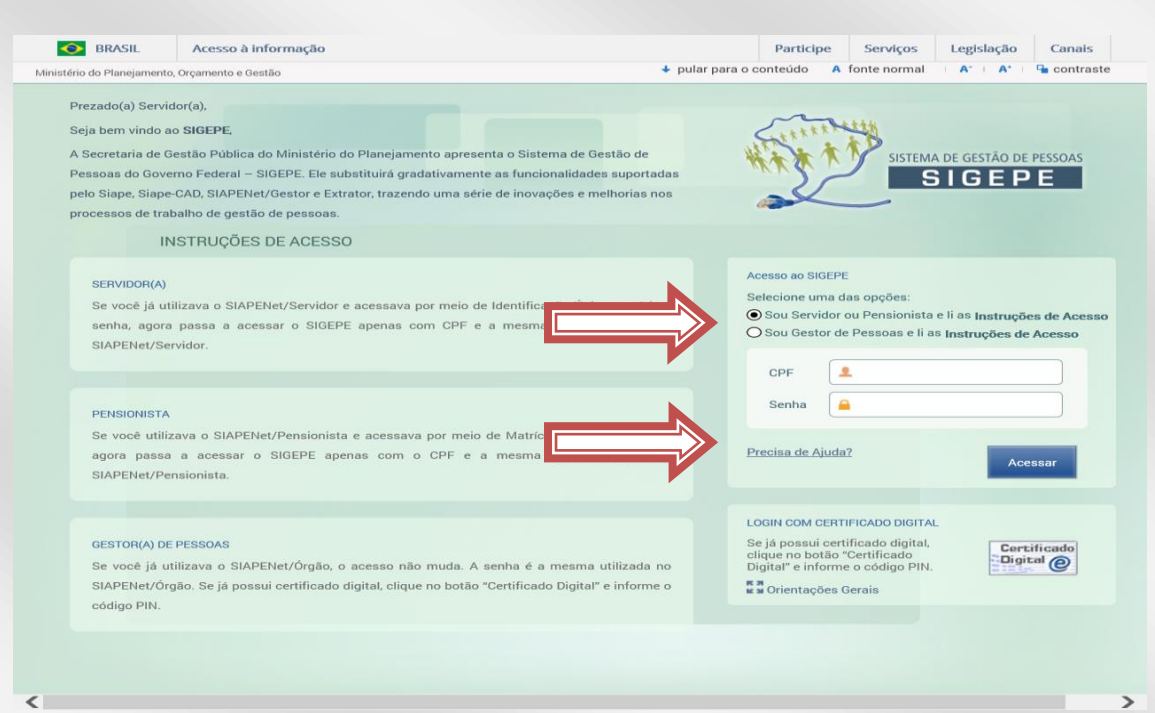

3. Na próxima tela, na lateral direita, clique em "Esqueci minha senha" e, em seguida, em avançar;

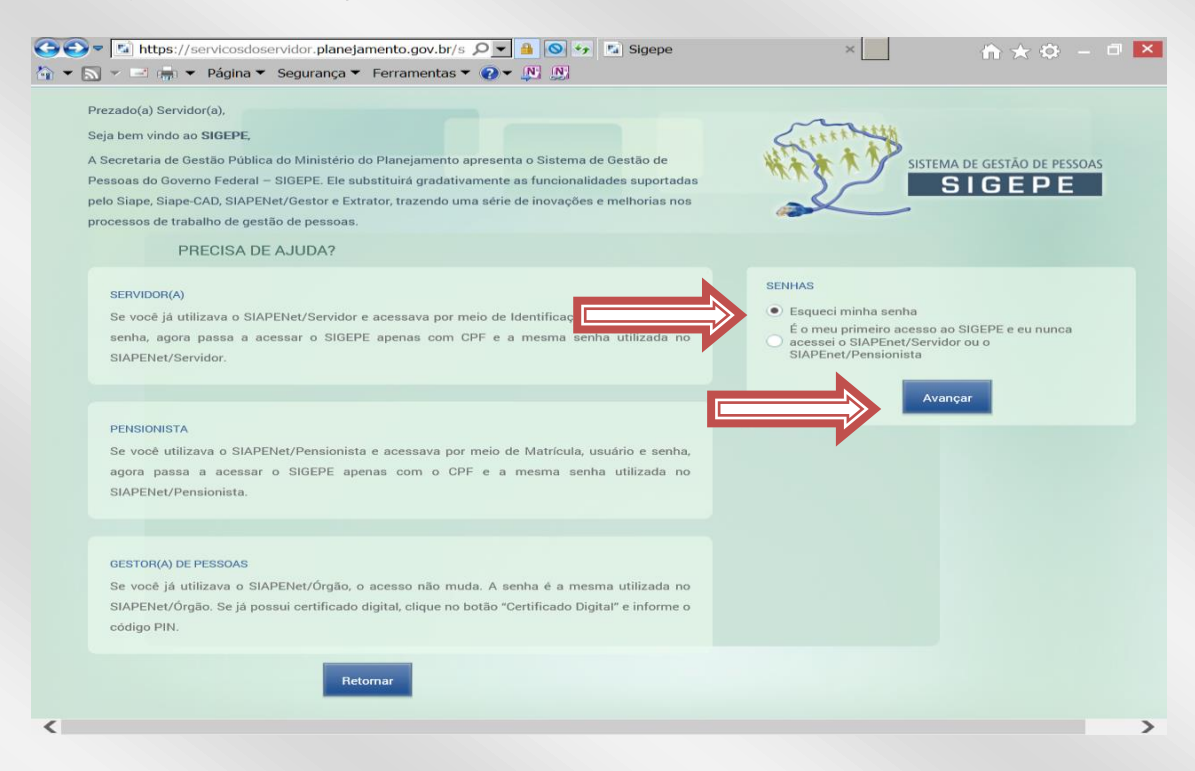

 Na tela seguinte, informe seus dados e clique em recuperar senha, na extremidade inferior direita. Uma mensagem com o usuário e a senha será encaminhada para o e-mail cadastrado.

| Ministério do Planejamento, Orçamento e Gestão                             | pular para o conteúdo             | A fonte normal       | A* A* Gontraste      | ~      |
|----------------------------------------------------------------------------|-----------------------------------|----------------------|----------------------|--------|
| SIGEPE                                                                     |                                   |                      |                      |        |
| Você está em: Segurança / Recuperar Senha                                  |                                   |                      |                      |        |
| Recuperar Senha                                                            |                                   |                      |                      |        |
| OPF: *                                                                     |                                   |                      |                      |        |
| Data de Nascimento: *                                                      |                                   |                      |                      |        |
| RG (Número e UF): *                                                        |                                   |                      |                      |        |
| Primeiro Nome da Mãe:                                                      |                                   |                      |                      |        |
| Código de Segurança: * Recuperar Código                                    |                                   |                      |                      |        |
| Conteúdo da Imagem: *                                                      |                                   |                      |                      |        |
|                                                                            |                                   |                      |                      |        |
| Pateral imagen                                                             |                                   |                      |                      |        |
|                                                                            |                                   |                      | cuperar Senha Voltar |        |
| Secretaria de Gestão Pública - SEGEP   Esplanada dos Ministérios - Bloco K | - 4º Andar - Brasília-DF - 70040- | 960   Telefone: 0800 | -9782328             | $\sim$ |

## PRIMEIRO ACESSO PARA QUEM NUNCA ACESSOU O SIGEPE OU O SIAPENET

- 1. Siga as instruções dos itens 1 e 2 do tópico anterior;
- Na tela de ajuda, clique em "É o meu primeiro acesso ao SIGEPE e eu nunca acessei o SIAPEnet/Servidor ou o SIAPEnet/Pensionista" e em avançar;

| BRASIL                                                                                                    | Acesso à informação                                                                                                    | Participe Serviços Legislação Canais                                                                                                    |
|----------------------------------------------------------------------------------------------------|----------------------------------------------------------------------------------------------------|----------------------------------------------------------------------------------------------------|
| Ministério do Planejamento,                                                                                                 | , Orçamento e Gestão 🕴 pu                                                                                                    | ilar para o conteúdo 🛛 A fonte normal 👘 A* 👘 A* 👘 contraste                                                                             |
| Prezado(a) Servid<br>Seja bern vindo ac<br>A Secretaria de G<br>Pessoas do Gover<br>pelo Siape, Siape-<br>processos de trab | lor(a),<br>o <b>SIGEPE,</b><br>estão Pública do Ministério do Planejamento apresenta o Sistema de Gestão de<br>mo Federal – SIGEPE. Ele substituirá gradativamente as funcionalidades suportadas<br>-CAD, SIAPENet/Gestor e Extrator, trazendo uma série de inovações e melhorias nos<br>palho de gestão de pessoas. | SISTEMA DE GESTÃO DE PESSOAS<br>SIGEPE                                                                                                  |
| PF<br>SERVIDOR(A)<br>Se você já uti<br>senha, agora<br>SIAPENet/Ser<br>PENSIONISTA                                          | RECISA DE AJUDA?<br>ilizava o SIAPENet/Servidor e acessava por meio de Identifica<br>passa a acessar o SIGEPE apenas com CPF e a mesma<br>invidor.                                                                                                    | SENHAS  Equeci minha senha  to meu primeiro acesso ao SIGEPE e eu nunca  acessei o SIAPEnet/Servidor ou o SIAPEnet/Pensionista  Avançar |
| Se você utiliz<br>agora passa<br>SIAPENet/Per<br>GESTOR(A) DE<br>Se você já ut                                              | zava o SIAPENet/Pensionista e acessava por meio de Matrícula, usuário e senha,<br>a acessar o SIGEPE apenas com o CPF e a mesma senha utilizada no<br>nsionista.<br>PESSOAS<br>ilifzava o SIAPENet/Órgão, o acesso não muda. A senha é a mesma utilizada no                                                          |                                                                                                    |
| SIAPENet/Órg<br>código PIN.                                                                                                 | gão. Se já possui certificado digital, clique no botão "Certificado Digital" e informe o<br>Retornar                                                                                                    |                                                                                                    |

3. Na próxima página, insira o CPF, confirme os dados pessoais na tela seguinte e clique em continuar. Uma mensagem com o usuário e uma senha provisória será encaminhada para o e-mail cadastrado;

| stério do Planejamento, Orçamento e Gestão                                                           |                  |
|----------------------------------------------------------------------------------------------------|------------------|
| STITMA DE GESTÃO DE PESSOAS                                                                          |                  |
| /ocê estă em: Segurança / Primeiro Acesso / Confirmar Dados do Usuário<br>Confirmar Dados do Usuário | 0                |
| CPE: *                                                                                               |                  |
|                                                                                                    |                  |
| Data de Nascimento: *                                                                                |                  |
|                                                                                                    |                  |
| RG (Número e UF): *                                                                                  |                  |
|                                                                                                    | 1                |
| Primeiro Nome da Mãe:                                                                                |                  |
|                                                                                                    |                  |
| Código de Segurança: *                                                                               |                  |
|                                                                                                    |                  |
| Conteúdo da Imagem: *                                                                                |                  |
|                                                                                                    |                  |
| 9 J K I R                                                                                            |                  |
| Alterar Imagem                                                                                       |                  |
|                                                                                                    |                  |
|                                                                                                    |                  |
|                                                                                                    | Continuar Voltar |

## **BLOQUEIO DE USUÁRIO**

 O servidor tem até três tentativas de acesso para que o CPF e a senha sejam informados corretamente. Persistindo o erro ao informar os dados, o acesso será bloqueado por segurança. Para reverter esta situação será necessário entrar em contato com a PROGESP (3410-2783, 3410-2776).